# แก้ปัญหาลงโปรแกรมไม่ได้เพราะ

This app has been blocked for your protection

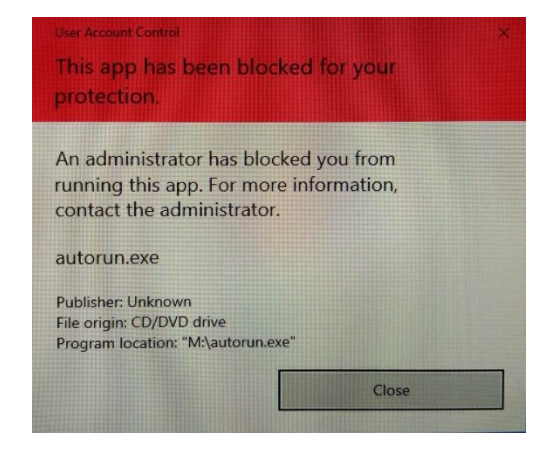

1. ให้พิมพ์คำว่า regedit ที่ช่องค้นหา Search Bar เพื่อค้นหาแอ็พที่ชื่อว่า Registry Editor

| All Apps Documents Web                                 | More 🔻 | R                                                                                           |  |
|--------------------------------------------------------|--------|---------------------------------------------------------------------------------------------|--|
| Best match  Registry Editor App Related: "regedit.msc" |        | Registry Editor                                                                             |  |
| Search the web                                         | >      | App<br>Open<br>Run as administrator<br>Open file location<br>Pin to Start<br>Pin to taskbar |  |
| ,∽ regedit                                             |        |                                                                                             |  |

 คลิกขวาที่ Registry Editor แล้วคลิกที่ Run as administrator และกดปุ่ม Yes จะเข้าสู่หน้าจอของ Registry Editor ให้คลิกที่ HKEY\_LOCAL\_MACHINE

| 📑 Registry Editor                                                                                                    |      |      |      | 1000 | X |
|----------------------------------------------------------------------------------------------------|------|------|------|------|---|
| File Edit View Favorites Help                                                                                                    |      |      |      |      |   |
| Computer                                                                                                    |      |      |      |      |   |
| Computer  Computer  HKEY_CLASSES_ROOT  HKEY_CURENT_USER  HKEY_LOCAL_MACHINE  BCD0000000  HARDWARE  GAM  GECURITY  SOFTWARE  SYSTEM  HKEY_USERS  HKEY_CURRENT_CONFIG | Name | Type | Data |      |   |
|                                                                                                    |      |      |      |      |   |

## หลังจากนั้นคลิกที่ SOFTWARE

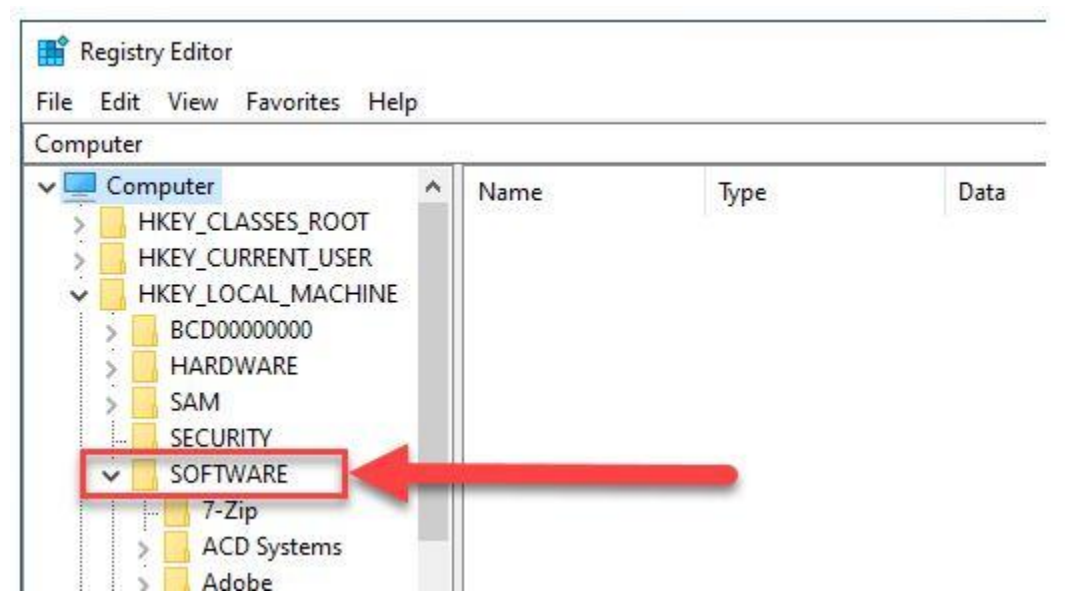

#### คลิกที่ Microsoft

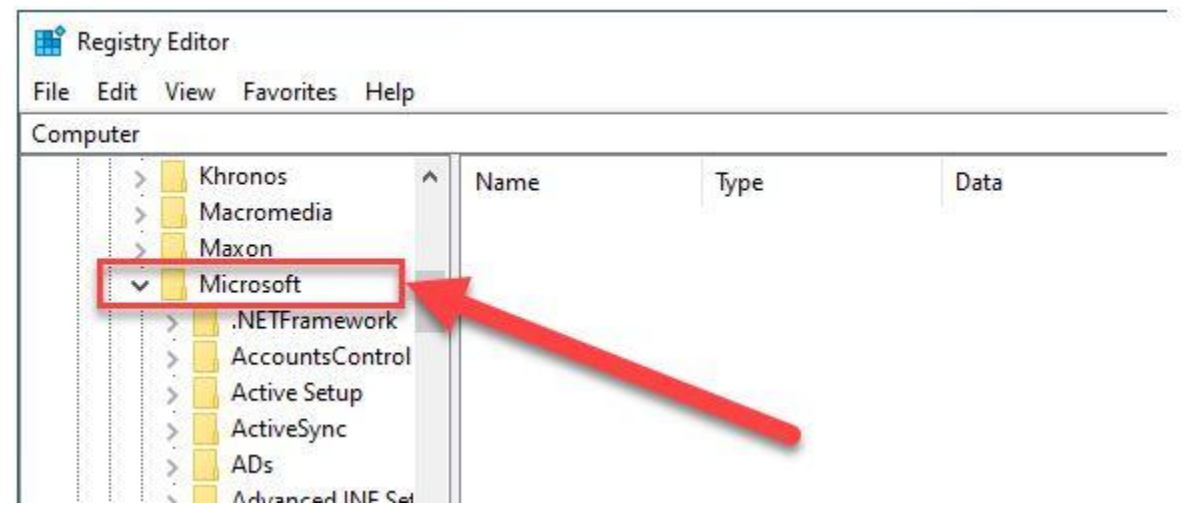

#### เลื่อนลงมาแล้วคลิกที่ Windows

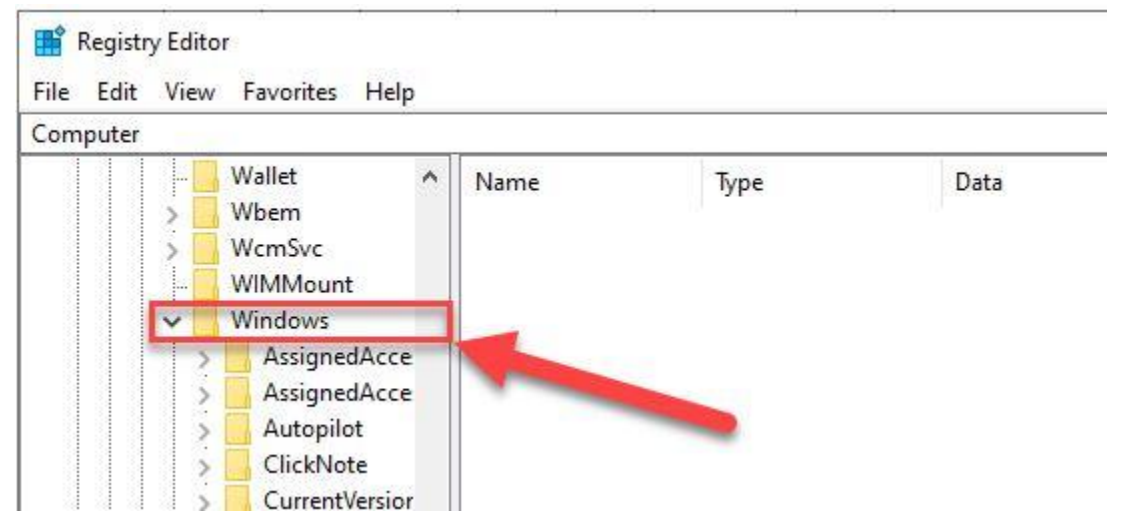

#### คลิกที่ CurrentVersion

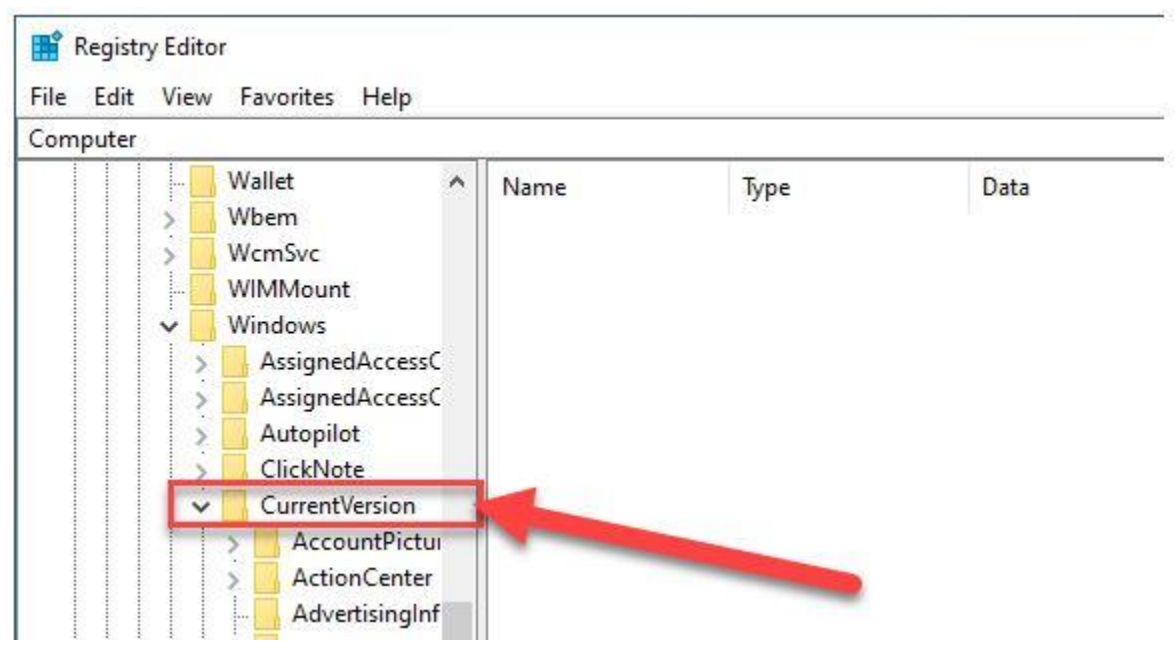

### เลื่อนลงมาคลิกที่ Policies

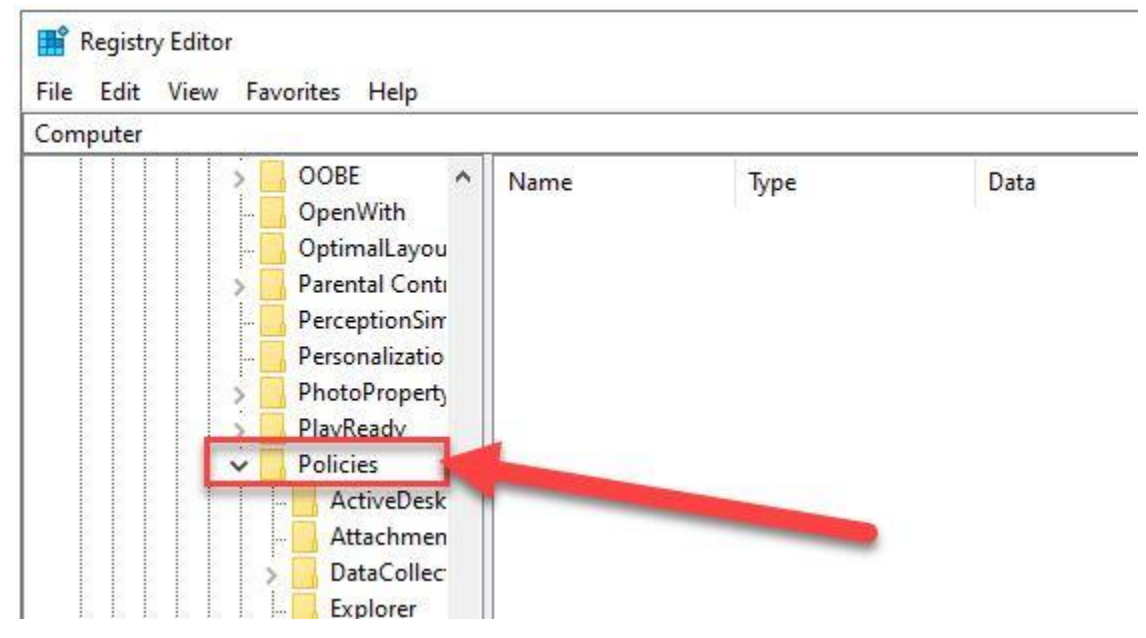

### ภายใต้โฟลเดอร์ Policies ให้คลิกที่โฟลเดอร์ System จะมีรายการต่าง ๆ ปรากฏขึ้นมาทางด้าน ขวามือ ให้ดับเบิ้ลคลิกที่ EnableLUA

| 🔡 Registry Editor                                                                     |                     |            |                  |  |  |  |  |  |
|---------------------------------------------------------------------------------------|---------------------|------------|------------------|--|--|--|--|--|
| File Edit View Favorites Help                                                         |                     |            |                  |  |  |  |  |  |
| Computer\HKEY_LOCAL_MACHINE\SOFTWARE\Microsoft\Windows\CurrentVersion\Policies\System |                     |            |                  |  |  |  |  |  |
| Personalizatio 🔺                                                                      | Name                | Туре       | Data             |  |  |  |  |  |
| > PhotoProperty                                                                       | ab (Default)        | REG SZ     | (value not set)  |  |  |  |  |  |
| > PlayReady                                                                           | ConsentPrompt       | REG DWORD  | 0x00000005 (5)   |  |  |  |  |  |
| V Policies                                                                            | ConsentPrompt       | REG DWORD  | 0x00000003 (3)   |  |  |  |  |  |
| ActiveDesk                                                                            | dontdisplaylastu    | REG DWORD  | 0x00000000 (0)   |  |  |  |  |  |
| Attachmen                                                                             | B DSCAutomation     | REG DWORD  | ເ2ະຄັ້ນເມື່ອດອີກ |  |  |  |  |  |
| > DataCollec                                                                          | EnableCursorSu      | REG_DWORD  |                  |  |  |  |  |  |
| Explorer                                                                              | EnableFullTrustS    | REG_DWORD  | 0x00000002 (2)   |  |  |  |  |  |
| NonEnum                                                                               | 20 EnableInstallerD | PEG F .URD | 0x00000001 (1)   |  |  |  |  |  |
| Servicing                                                                             | 쁂 EnableLUA         |            | 0x00000001 (1)   |  |  |  |  |  |
| V System                                                                              | EnableSecureUI      | REG_DWORD  | 0x00000001 (1)   |  |  |  |  |  |
| Audit                                                                                 | 🕫 EnableUIADeskt    | REG_DWORD  | 0x00000000 (0)   |  |  |  |  |  |
| S UIPI                                                                                | 🕫 EnableUwpStart    | REG_DWORD  | 0x0000002 (2)    |  |  |  |  |  |
| PowerEfficien                                                                         | 🕫 EnableVirtualizat | REG_DWORD  | 0x00000001 (1)   |  |  |  |  |  |
| > PrecisionTouc                                                                       | ab legalnoticecapti | REG_SZ     |                  |  |  |  |  |  |
| - PreviewHandl                                                                        | b legalnoticetext   | REG_SZ     |                  |  |  |  |  |  |
| - Privacy                                                                             | PromptOnSecur       | REG_DWORD  | 0x00000001 (1)   |  |  |  |  |  |
| > PropertySystem                                                                      | scforceoption       | REG_DWORD  | 0x00000000 (0)   |  |  |  |  |  |
| > Proximity                                                                           | 🕫 shutdo 👝 vitho    | REG_DWORD  | 0x00000001 (1)   |  |  |  |  |  |
| > PushNotificati                                                                      | 1.Su 020 st         | REG_DWORD  | 0x00000001 (1)   |  |  |  |  |  |
| > Reliability                                                                         | 5 SupportUwpStar    | REG_DWORD  | 0x0000001 (1)    |  |  |  |  |  |
| ReserveManac                                                                          | 👪 undockwithoutl    | REG_DWORD  | 0x00000001 (1)   |  |  |  |  |  |
| <                                                                                     | 😻 ValidateAdminC    | REG_DWORD  | 0×00000000 (0)   |  |  |  |  |  |

## จะมีหน้าต่าง Edit DWORD (32-bit) Value เปิดขึ้นมา ให้ทำดังนี้

#### - ที่ช่อง Value data ค่าเดิมจะเป็น 1 ให้เราแก้เป็น 0 คลิกปุ่ม OK

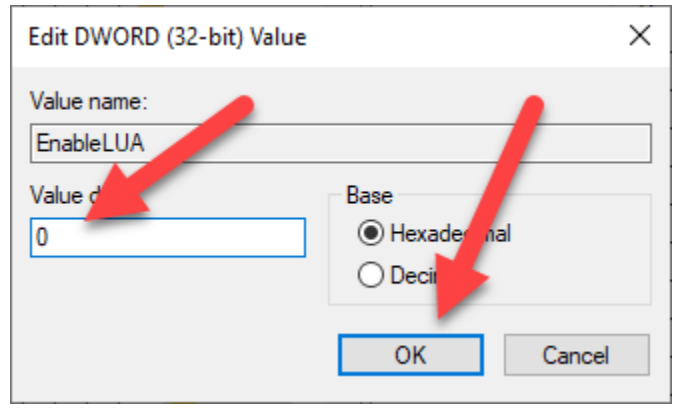

#### คลิกปุ่ม Restart Now เพื่อรีสตาร์ททันที

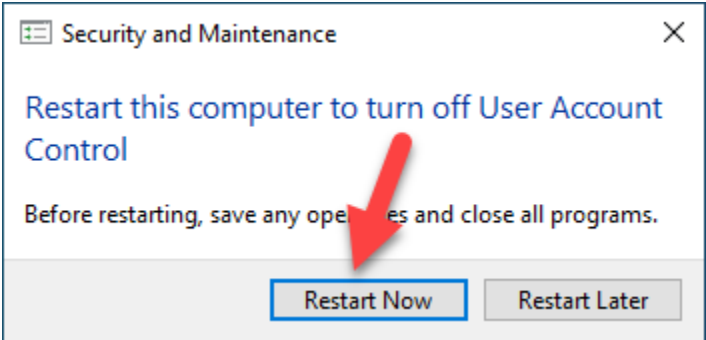

### หลังจากรีสตาร์ทแล้ว ให้ทำการติดตั้งโปรแกรมอีกครั้ง